UNITED ARAB EMIRATES MINISTRY OF INTERIOR

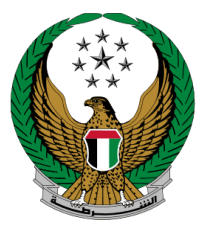

الإمارات العربية المتحدة وزارة الداخليــــة

# شطب حيازة مركبة

الموقع الإلكتروني لوزارة الداخلية دلبل المستخدم

the set of the set of the set of

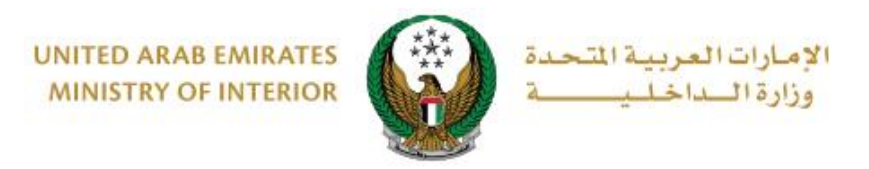

# 1. الوصول إلى الخدمة:

#### لتقديم طلب شطب حيازة مركبة انتقل إلى قائمة خدمات المركبات التابعة للخدمات المرورية ثم اختر خدمة **شهادة حيازة** (شطب مركبة) ثم اضغط زر ا**بدأ الخدمة**.

| ENGLISH                                                   |                                                                  | ⊚ لوحة التحكم                                                                 | ≡ الخدمات الإلكترونية                                                |
|-----------------------------------------------------------|------------------------------------------------------------------|-------------------------------------------------------------------------------|----------------------------------------------------------------------|
|                                                           |                                                                  | اخلية                                                                         | 🖌 🔪 خدمات وزارة الدا                                                 |
| ابحث في الخدمات                                           |                                                                  |                                                                               |                                                                      |
| خدمات الخدمات<br>Tra للكترونية الإلكترونية<br>أخرى العامة | ترخيص خدمات<br>ين المركبات المرورية ffic<br>ين المركبات المرورية | <b>الخدمات المرورية</b><br>خدمات الملف خدمات خدمات<br>المروري المرورية السائق | الخدمات المرورية<br>الخدمات المرورية                                 |
| جيء تجديد ملكية مركبة<br>حيط الدمة                        | ابدار ملكية مركبة<br>الحصي<br>ابدأ الخدمة                        | میں تفاصیل المرکبة<br>میں = 1<br>ابدأ الخدمة                                  | الخدمات الشرطية<br>للمنتقبة<br>تحمات المنشئات<br>العقابية والإصلاحية |
| القل ملكية مركبة وتصديرها<br>الج الدولة                   | نقل ملكية مركبة وتحويلها<br>لإمارة أخرى                          | الحکیة مرکبة<br>س                                                             | خدمات الدفاع<br>المدني                                               |
| ابدا الحدمة<br>تغيير بيان في بطاقة ملكية<br>كي المركبة    | ابدا الحدمة<br>روحي إصدار ملكية مركبة بدل تالف                   | ايدا الحدمة<br>جيع اصدار ملكية بدل فاقد<br>جيع                                | خدمات الاسلحة<br>والمتفجرات<br>خدمات شركان                           |
| ابدأ الخدمة<br>إصدار شهادة تصدير خارج<br>الدولة           | ابدأ الخدمة<br>إعدار شهادة تحويل داخل<br>الدولة                  | ابدأ الخدمة<br>المعادة حيازة (شطب مركبة)<br>وع                                | الأمن الذاصة<br>حدمات الكترونية<br>أخرى                              |
| ابدأ الخدمة<br>حصي تغيير رقم لوحة المركبة                 | ابدأ الخدمة<br>المحقق<br>المحققة فك حجز مركبة                    | <b>ابدأ الخدمة</b><br>إصدار شهادة تسفير سياحي                                 | م م م<br>م م م<br>الخدمات العامة                                     |
| ابدأ الخدمة                                               | ابدأ الخدمة<br>2 1                                               | ابدأ الخدمة                                                                   |                                                                      |

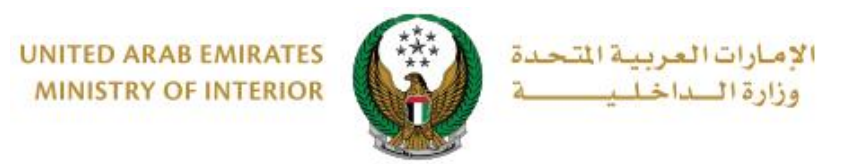

2. إجراءات الخدمة:

1. اختر لوحة المركبة المراد تقديم الطلب لها ثم اختر سبب الإلغاء من القائمة ثم اضغط زر التالي.

| ۹ البحث برقم اللوحة<br>هوندانياني عليم الموحة | تویوتا<br><b>66610 ﷺ</b><br>عرض 3 من 3 لوحات | اختر إحدى لوحات المركبات التالية:<br>مرسيدس<br>عيرة على عرب على عرب على على على على على على على على على على |  |  |  |
|-----------------------------------------------|----------------------------------------------|----------------------------------------------------------------------------------------------------|--|--|--|
|                                               | WDDWF4CB4GR121719                            | رقم القاعدة                                                                                                 |  |  |  |
|                                               | الفئة التاسعة / أبوظبي / 1026                |                                                                                                    |  |  |  |
| بوابة الدفع الإلكتروني                        | رسوم الخدمة                                  | قيود الخدمة                                                                                                 |  |  |  |
|                                               |                                              | 📕 المرحلة: قيود الخدمة                                                                                      |  |  |  |
|                                               | يار 🗸                                        | سبب الإلغاء * الرجاء الإخا                                                                                  |  |  |  |
| التالي                                        | يار الم<br>مالك                              | الرجاء الإحا<br>طلب من ال                                                                                   |  |  |  |

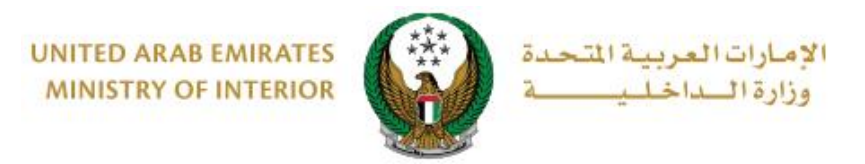

### سيتم عرض رسوم الخدمة كما هو موضح أدناه ، للانتقال إلى بوابة الدفع الإلكتروني اضبغط زر التالي.

|                      | بوابة الدفع الإلكتروني |     | رسوم الخدمة |               | قيود الخدمة          |        |
|----------------------|------------------------|-----|-------------|---------------|----------------------|--------|
|                      |                        |     |             |               | حلة: رسوم الخدمة     | 📕 المر |
| Q                    |                        | ېحث | ]           |               |                      |        |
| ÷                    | القيمة (درهم)          | -   |             |               | الوصف                | الرقم  |
|                      | 400                    |     | نصوصي       | مركبة خفيفة ذ | إعادة تسجيل ترخيص    | 1      |
|                      | 120                    |     |             |               | تأخير                | 2      |
|                      | 200                    |     |             |               | شطب حيازة مركبة      | 3      |
|                      | 720 درهم               |     |             | هم)           | المجموع الإجمالي (در |        |
| عرض 1 إلى 3 من 3 سجل |                        |     |             |               |                      |        |
|                      | التالي                 |     |             |               |                      |        |

## ٤. لتأكيد الانتقال إلى عملية الدفع اضغط زر موافق.

|         | بات العربية المتحدة<br>3 الــداخـلـيــــــة | 9) البدن الفتقدم التسحيل الذروح الملفي الشخصين المحال<br>تأكيد x              | ابحث في الموقع ( ) ( ابحث في الموقع ( ) ( ) ( ) ( ) ( ) ( ) ( ) ( ) ( ) ( |
|---------|---------------------------------------------|-------------------------------------------------------------------------------|---------------------------------------------------------------------------|
| ENGLISH |                                             | أنت ذاهب لإتمام العملية عبر بوابة الدفع الإلكتروني.<br>هل ترغب في الإستمرار ؟ | الخدمات الإلكترونية   الخدمات الإلكترونية   الخدمات المرورية              |
|         |                                             | إلغاء موافق                                                                   | 📰 شهادة حيازة (شطب مرك                                                    |

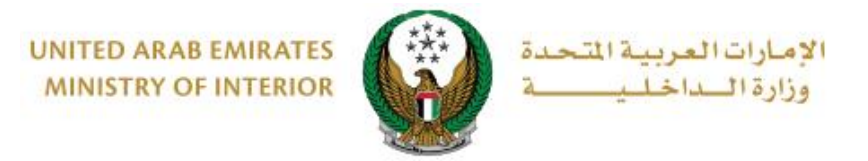

4. سيتم الانتقال الى بوابة الدفع، قم بتحديد طريقة الدفع المرغوب بها (عن طريق اختيار بطاقة مسجلة مسبقاً، او إضافة بيانات بطاقة جديدة) ثم اضغط أيقونة دفع.

| Abu Dha                                                                                                    | bi P  |
|----------------------------------------------------------------------------------------------------|-------|
| طريقة الدفع                                                                                                    | تر    |
| لبطاقات المحفوظة (1)                                                                                                    | 0     |
| Ministry of Interior                                                                                                    |       |
| طاقة لإتمام الدفع قيمة التحويل                                                                                                    | ختر ب |
| AED 700.00                                                                                                    |       |
| تكلفة الخدمة                                                                                                    |       |
| رقم البطاقة المجموع الفرعي<br>AED 703.00                                                                                                    |       |
| الميلغ الميلغ مع الميلغ مع الميلغ مع الميلغ مع الميلغ مع الميلغ مع الميلغ مع الميلغ مع الميلغ شخص هذه هذه هذه مع الميلغ شخص هذه مع الميلغ مع الميلغ مع مع الميلغ مع الميلغ مع مع الميلغ مع مع مع مع مع مع مع مع مع مع مع مع مع                                                                                                    |       |
| للبطلقة المحاصي المحاصي |       |
|                                                                                                    |       |
| الغام الائتمان / بطاقة الخصم المباشر / بطاقة مسبقة الدفع                                                                                                    | 0     |
|                                                                                                    | 0     |

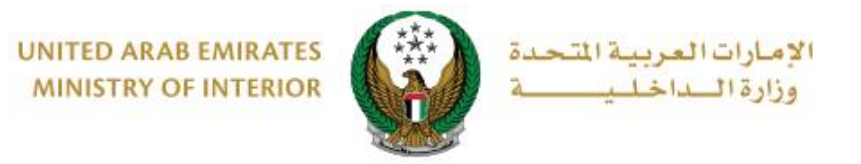

يمكنك تقييم تجربتك في الحصول على الخدمة من خلال شاشات استبيان نبض.
المتعامل الموضحة أدناه.

| Unted Arab Enviroses |                    |                   |                       |           |                  |              | نبــــض المتعامـــل<br>customer pulse | × |
|----------------------|--------------------|-------------------|-----------------------|-----------|------------------|--------------|---------------------------------------|---|
|                      |                    | متعامل —          | نبض ال                | ستبيان    | ul —             |              | † <b>i ⊕</b> Arabic ~                 |   |
|                      | روني؟ <del>*</del> | ىك للموقع الالكتر | عن استخداد            | دی رضاك   | , عام، ما م      | بشكل         |                                       |   |
|                      | ŝ                  | ☆ ☆               | $\overleftrightarrow$ | ☆         | $\widehat{\Box}$ | ☆            |                                       |   |
|                      | راضي تماماً        |                   |                       |           | L                | بر راضي تماه | ċ                                     |   |
|                      |                    |                   | سى<br>ئىلى            |           |                  |              |                                       |   |
|                      |                    |                   |                       |           |                  |              |                                       | _ |
| United Arab Emmores  |                    |                   |                       |           |                  |              |                                       | × |
|                      |                    | ىتعامل —          | نبض الد               | ىتبيان    | ul —             |              | n 🕁 Arabic 🗸                          |   |
|                      |                    | شارکتنا به؟       | ہء آخر تود م          | م هناك شح | هر               |              |                                       |   |
|                      |                    | ~                 |                       |           | الإختيار         | يرجى         |                                       |   |
|                      |                    |                   |                       |           |                  |              |                                       |   |

Page 6 of 6

جميع الحقوق محفوظة لدى الإدارة العامة للخدمات الذكية والأمن الرقمي - وزارة الداخلية © 2022

. Unv

إرسال

للتواصل، يرجى إدخال رقم هاتفك أو البريد الالكتروني

السابق

2000 حروف متبقية

1